## ■mac OS の場合

 上部メニューバーの Wi-Fi アイコンの表示を 確認します。
 OFF であれば Wi-Fi アイコンをクリックし
 トグルをオン(左から右)してください。

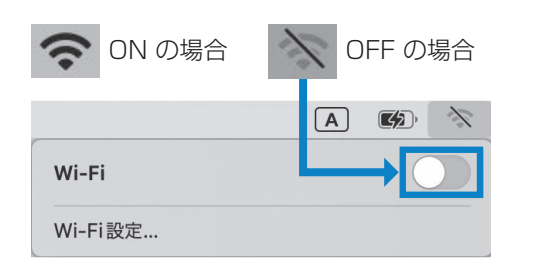

## 4 初めて無線 LAN につなげるとき

## ■Windows11の場合

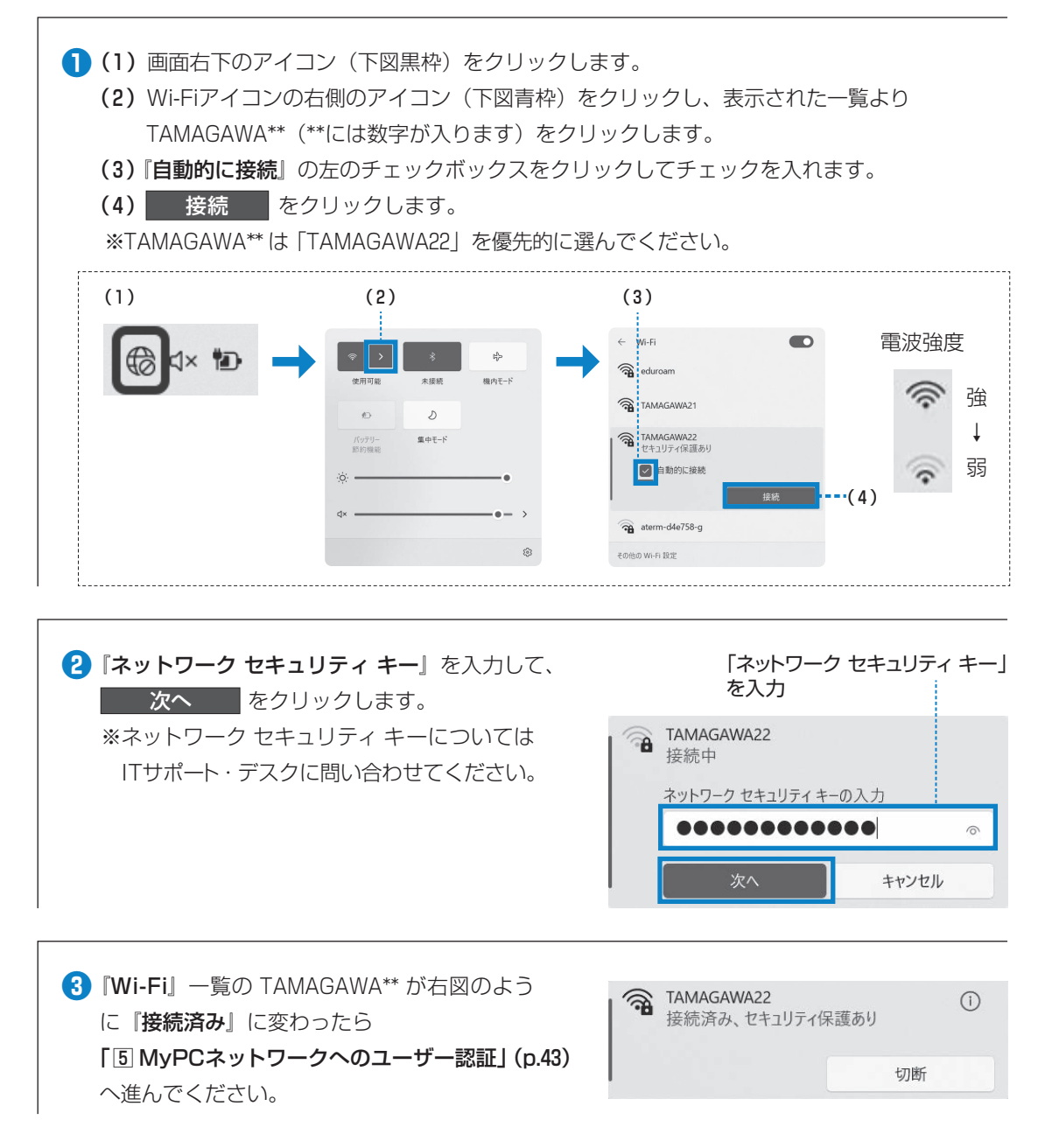

Π

## 5 MyPCネットワークへのユーザー認証

学内でインターネットを使う場合、MyPCアカウントを使用したユーザー認証を行います。この認証を行わないと学内の各種ICT環境やインターネットを利用することができません。認証の手順は、以下のとおりです。

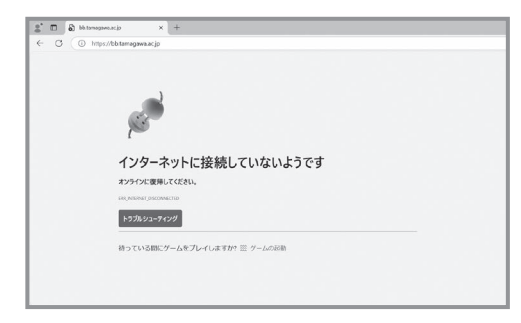

 Web ブラウザ (Windows の場合は Microsoft Edge や Google Chrome、Firefox、macOS の 場合はSafari等)を起動します。

 Web ブラウザのアドレス欄(右図枠)に下記 を入力しEnterキーを押します。
 https://dhcp.tamagawa.ac.jp

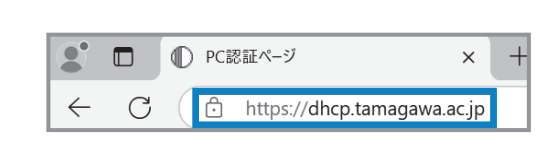

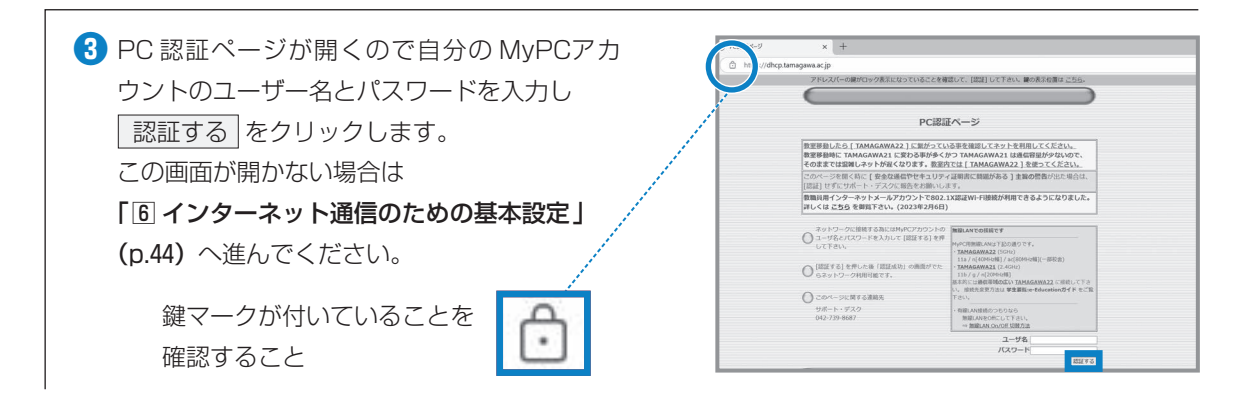

【パスワードのオートコンプリート』画面が出現した場合は、必要に応じ
 OK か 今は実行しない をクリックしてください。
 ※オートコンプリートについては p.34を確認してください。

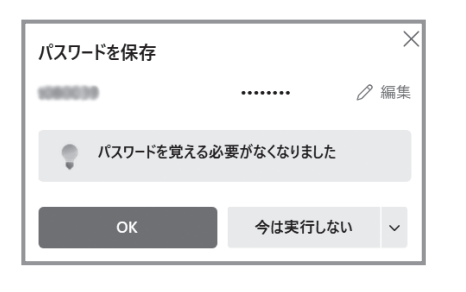

5 認証に成功しました。』と表示されれば成功です。これで通常にネットワークが利用できます。なお、そのユーザーによる前回の認証時間が表示されるので、それが身に覚えがあるものか確認してください。
※教室移動等でMyPCネットワークへのユー

教室移動寺でMyPCネットワークへのユー ザー認証が切れた場合には、再接続が必要 です。

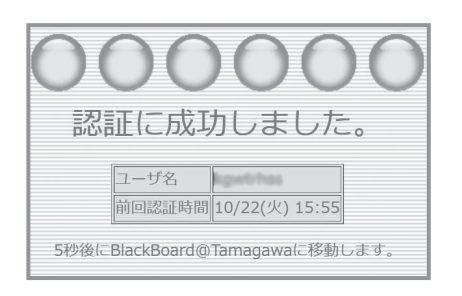

Π